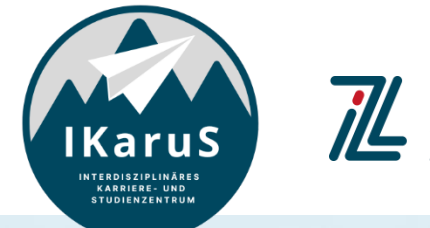

Zentrum für Lehre

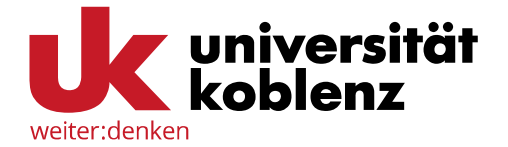

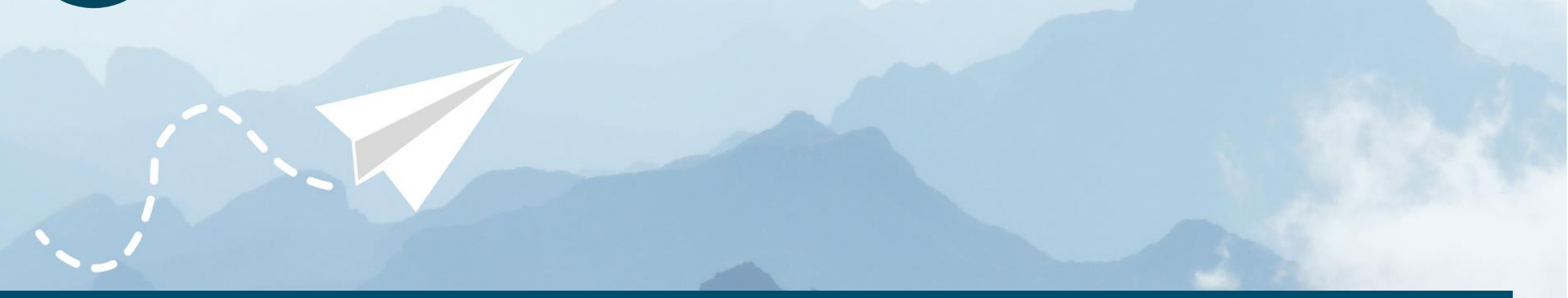

## > OLAT-Introduction for students

OLAT registration with authentification through Shibboleth

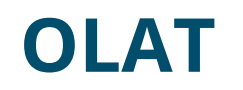

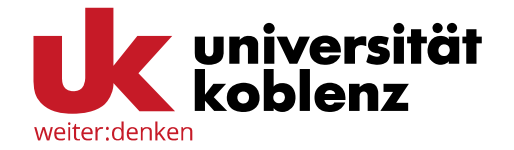

- OLAT (Online Learning and Training) is an Open Source eLearning platform, which was developed at the University of Zurich.
- Since August 2010, the Virtueller Campus Rheinland-Pfalz (VCRP) is operating the platform.

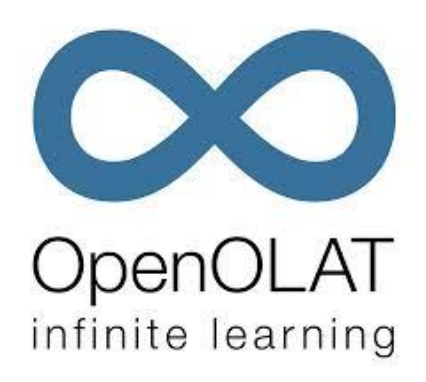

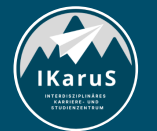

OLAT Einführung für Studierende
OLAT registration with authentification through Shibboleth

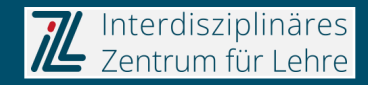

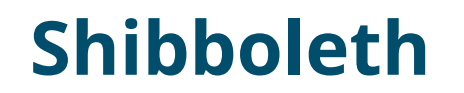

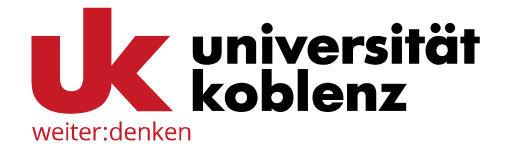

Shibboleth is a **method for the authentification and authorization** of webservices and web applications which was developed by *Internet2*.

The idea behind this proposal is that the user **needs to register only once to get access to several services and contents at the same time**.

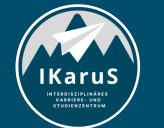

OLAT Einführung für Studierende
OLAT registration with authentification through Shibboleth

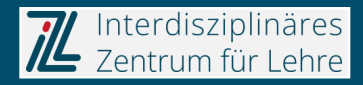

## **OLAT registration through Shibboleth**

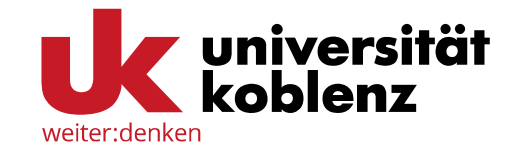

• Call up the OLAT website: <u>http://olat.vcrp.de</u>

Select your language in the upper right corner.

|    |                                                                                           |                       | Hilfe      | Deutsch ~ |
|----|-------------------------------------------------------------------------------------------|-----------------------|------------|-----------|
| Ор | enOLAT                                                                                    | - infinite l          | earning    |           |
|    | CO<br>Mit OpenOLAT-Kennung                                                                | Mit Hochschul-Kennung | Gastzugang |           |
|    | OpenOLAT A                                                                                | nmeldung              |            |           |
|    | Bitte wählen Sie Ihre Hochschule.<br>Für die Authentifizierung werden Sie weitergeleitet. |                       |            |           |
|    | Wählen Sie Ihre Institution aus 🗸                                                         |                       |            |           |
|    | Login                                                                                     |                       |            |           |

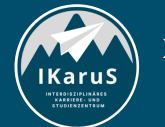

OLAT Einführung für Studierende
OLAT registration with authentification through Shibboleth

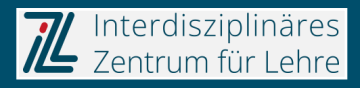

## **OLAT registration through Shibboleth**

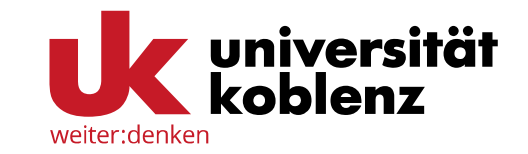

- Click on the top tab "Login with university...",
- select "Universität Koblenz" at the drop-down menu and
- click on "Login".

| Op  | enOlat - infinite learning                                                                                                    |
|-----|----------------------------------------------------------------------------------------------------|
| L   | ogin with ac Login with uni.                                                                                                    |
| l L | ogin to OpenOlat                                                                                                    |
| P   | lease select your university.<br>ou will be redirected for authentication.                                                                                                    |
|     | Universität Koblenz 🗸                                                                                                    |
|     | Wählen Sie Ihre Institution aus     Hochschulen für angewandte Wissenschaften     Hochschule für Wirtschaft und Gesellschaft Ludwigshafen     Hochschule Kaiserslautern     Hochschule Koblenz     Hochschule Mainz     Hochschule Trier     Hochschule Worms     Technische Hochschule Bingen     Universitäten     Johannes Gutenberg-Universität Mainz     RPTU Kaiserslautern-Landau     Universität Koblenz |
| 1   | Universität Speyer<br>Universität Trier<br>Partner<br>Hochschule Geisenheim University<br>SSO-Dienst für externe Nutzer des Eventmanagements<br>Vinzenz Pallotti University<br>Virtueller Campus Rheinland-Pfalz                                                                                                    |

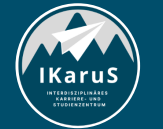

OLAT Einführung für Studierende
OLAT registration with authentification through Shibboleth

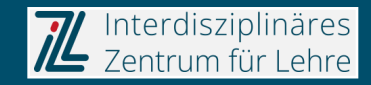

## Login through Shibboleth and language choice

Now fill in the e-mail adress and the corresponding password you received from your university.

After confirming the "Login" button you will be redirected to the OLAT website.

Next, you must choose your language.

Click on "Next" afterwards.

weiter:denken

Anmelden bei OpenOlat

|         | @uni-koblenz.de |  |
|---------|-----------------|--|
| Passwoi | t               |  |
|         | 15              |  |

Anmeldung nicht speichern

 Die gegebene Zustimmung zur
Weitergabe Ihrer Informationen an diesen Dienst wird gelöscht.

#### Anmeldung

Passwort vergessen?

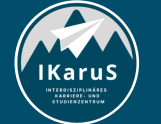

OLAT Einführung für Studierende
OLAT registration with authentification through Shibboleth

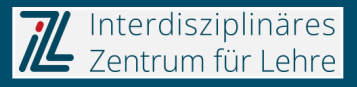

#### Selection of a user name

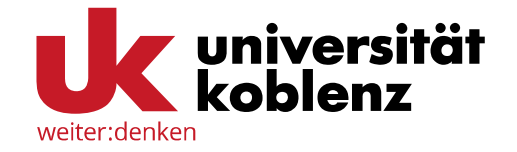

Please fill in the user name you would like to use at OLAT.

After that, a check shall verify whether your user name is already assigned.

| Registration                                                                                    |                       |  |  |
|-------------------------------------------------------------------------------------------------|-----------------------|--|--|
| Please choose a user name to work with OLAT. Attention: This name cannot be changed afterwards! |                       |  |  |
| OLAT user name                                                                                  | myusername            |  |  |
|                                                                                                 | e.g. John Doe -> jdoe |  |  |
|                                                                                                 | Save                  |  |  |

The user name can not be changed afterwards.

Additionally, the user name in OLAT must always start with a lowercase letter.

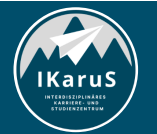

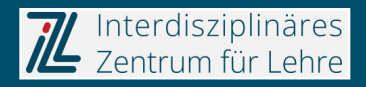

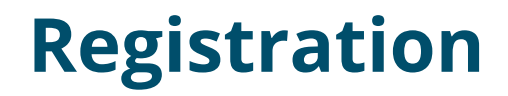

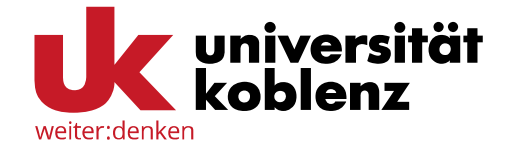

Please fill in your name and click on "Save".

| Registration                          |      |
|---------------------------------------|------|
| Please complete your user properties. |      |
| * First name                          |      |
| 🌲 Last name                           |      |
| 🛊 E-mail                              |      |
|                                       | Save |

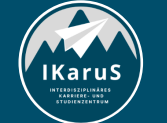

OLAT Einführung für Studierende
OLAT registration with authentification through Shibboleth

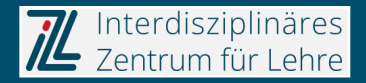

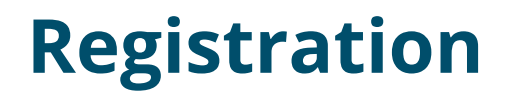

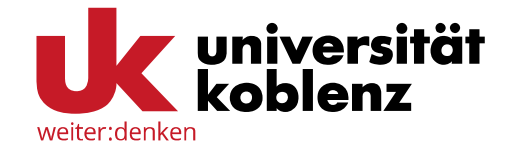

If your user name is already assigned, you will get an error message.

Choose a new user name.

If you already have an OLAT account with this user name, please contact <u>lms-admin@vcrp.de</u>.

|                                                        | Error                                                                                                 | × |  |
|--------------------------------------------------------|----------------------------------------------------------------------------------------------------|---|--|
| Registration                                           |                                                                                                    |   |  |
| Please choose a user name to work with OLAT. Attention | If you have registered using this name in OLAT before, please get in touch with Ims-<br>admin@vcrp.de |   |  |
| OLAT user name                                         |                                                                                                    |   |  |
| e.c                                                    | . John Doe -> jdoe                                                                                    |   |  |
|                                                        | Save                                                                                                  |   |  |

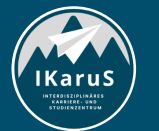

OLAT Einführung für Studierende
OLAT registration with authentification through Shibboleth

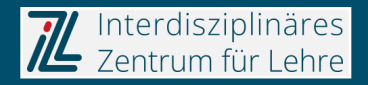

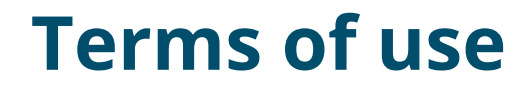

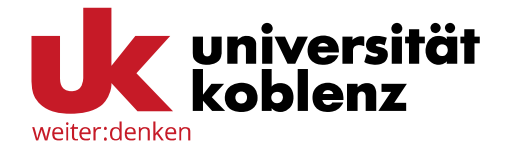

You must agree to the terms of use. Click on "Accept" afterwards.

Thereby your registration is completed.

Now you are able to login with your university identification (see slide 4-6).

| Terms of use                                                                                                    |                                                     |
|----------------------------------------------------------------------------------------------------|-----------------------------------------------------|
| Terms of use                                                                                                    |                                                     |
| An OpenOLAT user should be aware that OpenOLAT can only be used for study or teaching purposes. He/she may not contravene any german law con<br>behaviour and/or the rights of third parties (right to a name, copyright, data protection, etc.). Specifically, the OpenOLAT user undertakes<br>any material of pornographic, racist, illegal, discriminatory or violent nature, or to store such material on the OpenOLAT Server. Furthermu<br>undertakes not to incite, or provide material for incitement, to illegal activities. | ncerning public<br>s not to propagate<br>ore he/she |
| The Virtual Campus Rheinland-Pfalz reserves the right to block access to the OpenOLAT server for any user contravening the above conditions<br>user's data. The Virtual Campus Rheinland-Pfalz furthermore reserves the right to invoke legal proceedings in such a case.                                                                                                    | , and to erase the                                  |
| Privacy policy                                                                                                    |                                                     |
| Please respect the privacy policy (german) of the VCRP OpenOLAT.                                                                                                    |                                                     |
|                                                                                                    | 🔒 Print "Terms of us                                |
| ☐ I have read your terms of use, do understand and agree.                                                                                                    |                                                     |
|                                                                                                    |                                                     |
| Accept Deny                                                                                                    |                                                     |

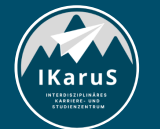

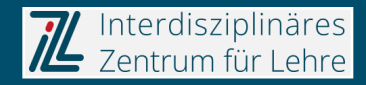

## **Change of language**

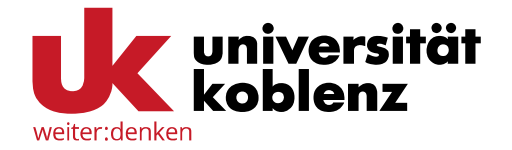

If you want to change the language after registration, click on the question mark at the right side of the menu bar.

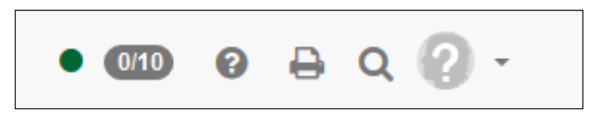

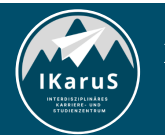

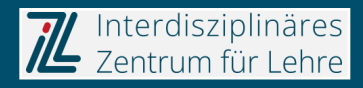

#### **Change of language**

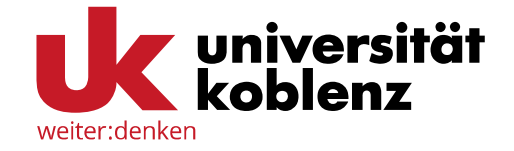

#### . .. .

×

Personal tools

🛗 Calendar

🔁 Personal folder

🖵 Notes

Evidences of achievement

Q Other users

Absences

🖶 Portfolio 2.0

🖾 E-mail

Configuration

💄 Profile

📽 System settings

Password

#### 🕩 Log out

IKarus

Now, a sidebar appears. Click on "System settings" at the lower part of the sidebar.

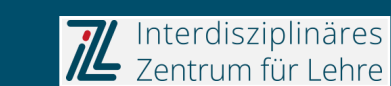

## **Change of language**

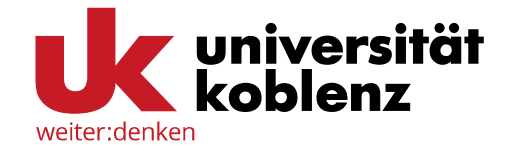

Click on "Language" and select the desired language.

To approve your selection, click on "Save".

| Language                       | English                                                                                        | ~ |
|--------------------------------|------------------------------------------------------------------------------------------------|---|
| Font size                      | Normal                                                                                         | ~ |
| E-mail notification            | Daily                                                                                          | ~ |
| E-mail delivery                | O Send e-mails to the OpenOLAT internal inbox                                                  |   |
| Character set used in download | Send e-mails to the OpenOLAT internal inbox and the address @uni-landau.de  UTF-8  Save Cancel | ~ |

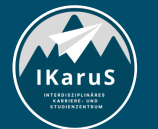

OLAT Einführung für Studierende
OLAT registration with authentification through Shibboleth

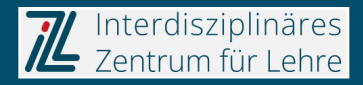

# > Thank you very much for your attention!

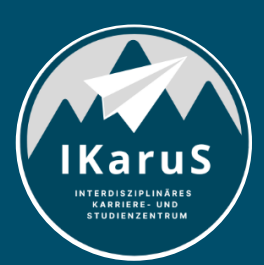

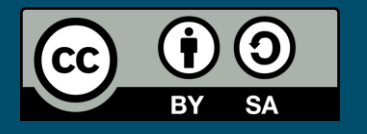

Interdisziplinäres Zentrum für Lehre (IZL), Universität Koblenz und Zentrum für Hochschullehre und -didaktik Landau (ZHDL), Rheinland-Pfälzische Technische Universität Kaiserslautern-Landau; CC BY-SA 4.0

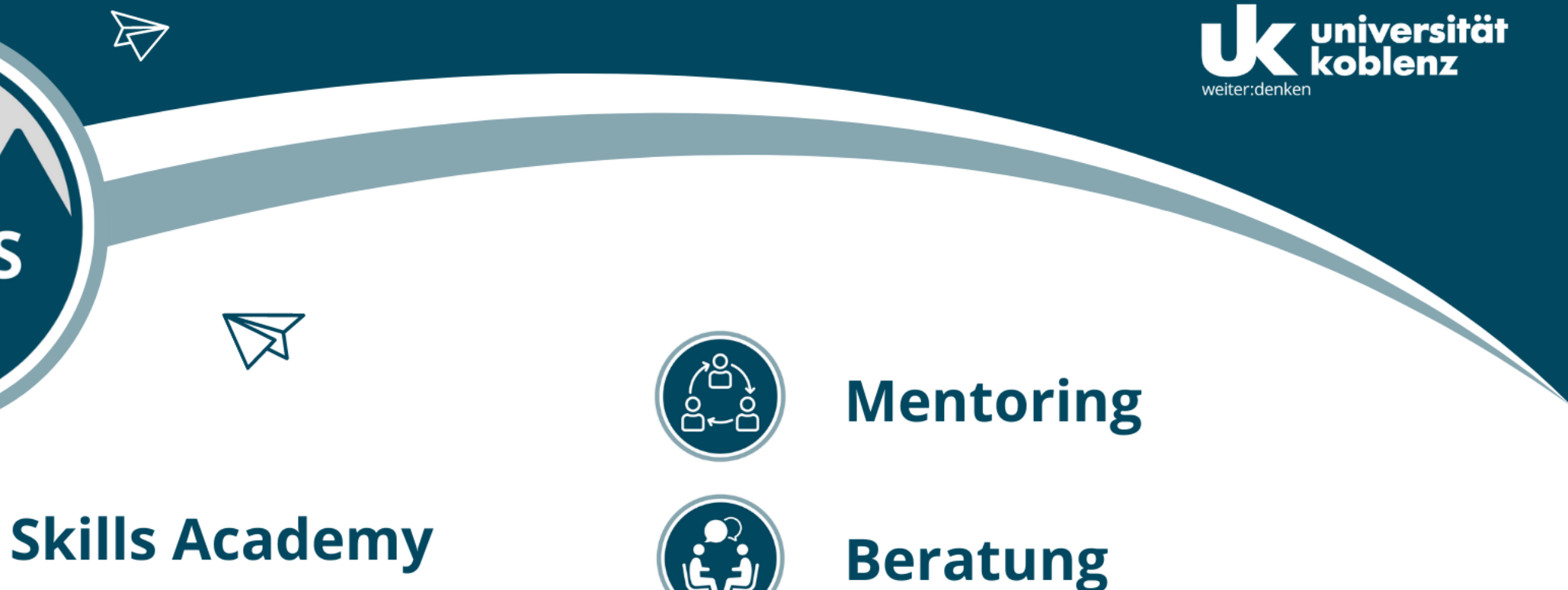

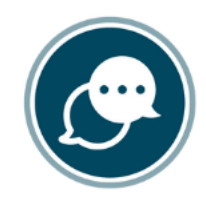

6 AH

IKaruS

INTERDISZIPLINÄRES KARRIERE- UND STUDIENZENTRUM

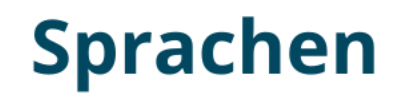

 $\triangleright$ 

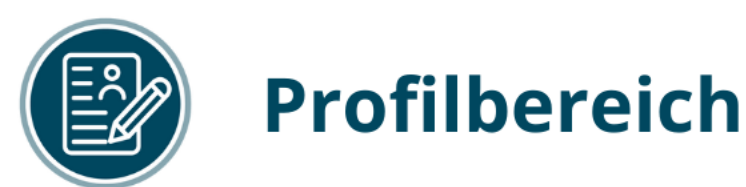

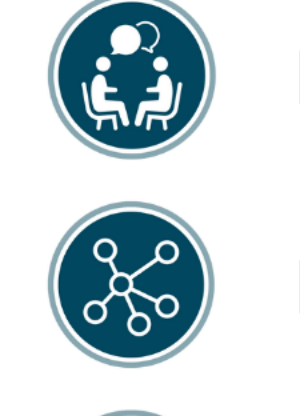

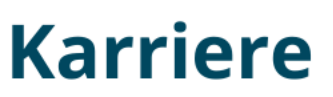

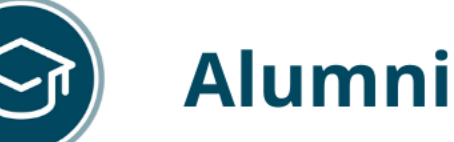

www.uni-koblenz.de/de/ikarus